## **TUTORIAL DE CADASTRO - TÊNIS INTEGRADO**

- 1. Acessar o site ou app tênis integrado https://www.tenisintegrado.com.br/home
- 2. Clicar no cadastre-se no lado superior direito da tela

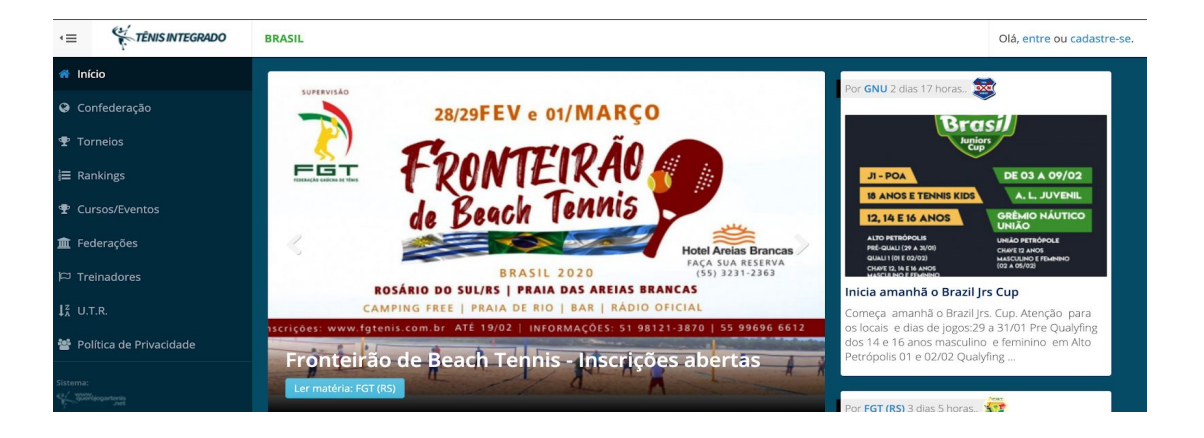

3. Siga os passos até completar o cadastro.

| 🕈 Torneios              |                                                                                                    |                |                                                                                                    |            |  |  |
|-------------------------|----------------------------------------------------------------------------------------------------|----------------|----------------------------------------------------------------------------------------------------|------------|--|--|
| j≡ Rankings             | (1°) Passo                                                                                                    |                |                                                                                                    | (4°) Passo |  |  |
| ♥ Cursos/Eventos        |                                                                                                    |                |                                                                                                    |            |  |  |
| 🏛 Federações            | Seja bem-vindo ao Tê                                                                                                    | ènis Integrado |                                                                                                    |            |  |  |
| P⊐ Treinadores          | PERFIL PARA TENISTAS E TREINA                                                                                                    | ADORES         | OUTROS PERFIS                                                                                                    |            |  |  |
| ↓ <sup>Z</sup> U.T.R.   | ✓ Jogue torneios                                                                                                    |                | <ul> <li>Organize torneios</li> </ul>                                                                                                    |            |  |  |
| Política de Privacidade | <ul> <li>Participe de rankings</li> <li>Registre jogos avulsos</li> </ul>                                                                                                    |                | Gerencie rankings     Obudugue tornelos internos     Mantenha um cadastro de tenistas     Gerencie locações de quadras     Crie campanhas de divulgação     Gestão financeira     Dublique Derte                                                 |            |  |  |
| Sistema:                | <ul> <li>✓ Armazene dados estatísticos de s</li> <li>✓ Faça parte da guia de treinadores</li> </ul>                                                                                                    | eu jogos<br>s  |                                                                                                    |            |  |  |
|                         | Faça o cadastro no Tênis Integrado com o objetivo de jogar<br>em torneios realizados pelas Federações e Confederação<br>Brasileira de Tênis. Esta opção permite neste processo de<br>cadastro já efetivar sua filiação na entidade selecionada. |                | <ul> <li>Prublique rosts</li> <li>Divulgue eventos, cursos, clinicas de tênis</li> <li>Crie circuito de torneios integrando outras entidades</li> <li>Faça integração com sua federação</li> <li>Faça integração com outras entidades</li> </ul> |            |  |  |
|                         | Filie-se ao tê                                                                                                    | nis Brasileiro | Quero                                                                                                    | o utilizar |  |  |

- 4. Anote seu login e senha, ou ja deixe salvo no Computador ou APP.
- 5. Informe a secretaria que o cadastro foi feito para que possamos habilitar o jogador como sócio do clube no sistema.
- 6. Para encontrar o torneio clique em TORNEIOS e depois busque CLUBES E ACADEMIAS

| A Início                   | Início > Torneios                                             |                                                            |                                                 |
|----------------------------|---------------------------------------------------------------|------------------------------------------------------------|-------------------------------------------------|
| Confederação               | Torneios                                                      |                                                            |                                                 |
| 🝸 Torneios                 | 1                                                             |                                                            |                                                 |
| ]≡ Rankings                | Guia de torneios                                              |                                                            |                                                 |
| 🖤 Cursos/Eventos           | Ajude o TENIS INTEGRADO a reconhecer o seu re<br>de torneios. | espectivo perfil! Para isto, faça seu login para que possa | mos melhorar a sua preferência para localização |
| 🏦 Federações               |                                                               | -                                                          |                                                 |
| I⊂ Treinadores             | ♥ Confederação                                                | Federações                                                 |                                                 |
| ↓ <sup>z</sup> u.t.r.      | CPT                                                           |                                                            |                                                 |
| 📽 Política de Privacidade  |                                                               |                                                            | 1                                               |
| Sistema:<br>Kalifinanterin | Entre                                                         | Entre                                                      | Entre                                           |
|                            |                                                               |                                                            |                                                 |

7. Vá no filtro e digite Recreio da Juventude

| Clubes e Academias<br>Lista de torneios relacionados a clubes, academias e outras r                                                     | entidades.         |            |                    |                    |
|----------------------------------------------------------------------------------------------------|--------------------|------------|--------------------|--------------------|
| Filtros                                                                                                    |                    |            |                    |                    |
| Clubes e Academias: Ano: UI<br>Recreio da Juventude + 2020 +                                                                            | F:<br>Fodas \$     |            |                    |                    |
| Recreio da Juventude<br>Total de Torneios: 1 Registros                                                                                  |                    |            |                    |                    |
| Jan Fev Mar () Abr Mai Jun Jul                                                                                                    | Ago Set Ou         | t Nov      | Dez                |                    |
| Nome                                                                                                    | Local              | Inscrições | Inscrições         | Período            |
| 1a Etapa Ranking de Confrontos<br>Criado por Recreio Da Juventude<br>Ranking de Classes 2020 - Grupo de Pontuação<br>Inscrições Abertas | Caxias do Sul - RS | 0          | 21/02 a 21/03/2020 | 26/03 a 29/03/2020 |

8. Clique em cima do título do torneio, veja as informações e faça sua inscrição

| a Etapa Ranking de Confrontos Caxias do Sul-RS<br>Criado por Recreio Da Juventude<br><compartilhar desta="" págna<="" th="" url=""><th>Período Previsto<br/>26/03/2020 a 29/03/2020<br/>Cancelamentos até<br/>23/02/2020</th><th><b>In</b><br/>(21</th><th>scrições Abertas<br/>/02/2020 a 21/03/2020)</th><th></th><th>O<br/>Inscrições<br/>16:12:15</th></compartilhar> | Período Previsto<br>26/03/2020 a 29/03/2020<br>Cancelamentos até<br>23/02/2020 | <b>In</b><br>(21                                                                 | scrições Abertas<br>/02/2020 a 21/03/2020) |             | O<br>Inscrições<br>16:12:15 |
|----------------------------------------------------------------------------------------------------|--------------------------------------------------------------------------------|----------------------------------------------------------------------------------|--------------------------------------------|-------------|-----------------------------|
| Informações Inscrições Programação Classificação                                                                                                    | Chaves Regulamento                                                             |                                                                                  |                                            |             |                             |
| 4) Incerteãos                                                                                                    |                                                                                | 🛦 Categorias                                                                     |                                            |             |                             |
| Inscrições abertas até 21/03/2020 e cancelamento até 23/02/2020                                                                                                    |                                                                                | Categorias                                                                       | Inscrições                                 | Confirmados |                             |
| somente até as 23:59 do dia 21/03/2020.                                                                                                    |                                                                                | 1 <sup>a</sup> Classe - Masculino Simples VIP<br>Máximo de inscrições: <b>32</b> | 0                                          | 0           |                             |
| ●) Efetuar Inscrição                                                                                                    |                                                                                | 1ª Classe - Masculino Simples<br>Máximo de inscrições: 32                        | 0                                          | 0           |                             |
| Pontuação                                                                                                    |                                                                                | 2ª Classe - Masculino Simples<br>Máximo de inscrições: 32                        | 0                                          | 0           |                             |
| Selecionar Categoria                                                                                                    |                                                                                | 3ª Classe - Masculino Simples<br>Máximo de inscrições: 32                        | 0                                          | 0           |                             |
| Ranking: Recreio Da Juventude - Ranking de Classes 2020<br>Grupo de Pontuação: Grupo de Pontuação                                                                                                    |                                                                                | 4º Classe - Masculino Simples<br>Máximo de inscrições: 32                        | 0                                          | 0           |                             |
|                                                                                                    |                                                                                | 5° Classe - Masculino Simples<br>Máximo de inscrições: 32                        | 0                                          | 0           |                             |
| Campeão 100 Ponto(s)<br>Vice-Campeão 70 Ponto(s)                                                                                                    |                                                                                | Feminino Simples<br>Máximo de inscrições: 32                                     | 0                                          | 0           |                             |
| Semi                                                                                                    | 50 Ponto(s)                                                                    | Principiante - Feminino Simples<br>Máximo de inscrições: 32                      | 0                                          | 0           |                             |
| Quartas 35 Ponto(s)                                                                                                    |                                                                                | Total: 8 Categorias e 0 Inscrições                                               |                                            |             |                             |
| Oitavas                                                                                                    | 20 Ponto(s)                                                                    |                                                                                  |                                            |             |                             |

9. LEMBRANDO: É PRECISO AVISAR A SECRETARIA DA CONCLUSÃO DO CADASTRO PARA PODERMOS LIBERAR NO SISTEMA A OPÇÃO DE EFETUAR A INSCRIÇÃO. (isso é feito apena para primeira etapa, nas outra não será mais necessário)

10. Aguarde o encerramento das inscrições, liberação das chaves e programação